- Uma *consulta* é a especificação de um subconjunto dos dados armazenados no banco de dados, de acordo com algumas "proprieades".
  - "Qual é o endereço dos alunos cujo nome são Ricardo?"
  - "Qual é o telefone do aluno cujo NR é 32?"
  - "Quais são os alunos cujos nomes começam com a letra R?"
  - ° etc
- Para realizar uma consulta no Libre-Office Base:
  - Clique em Queries e em Create query in desing view
  - Escolha a tabela que quer usar, clique em *Add*, e então em *Close*
  - Configure a consulta e clique em *Run Query (F5)*
- Qual é **apenas** o Nome de **todos** os alunos?

| Field     | Nome   |  |
|-----------|--------|--|
| Alias     |        |  |
| Table     | Alunos |  |
| Sort      |        |  |
| Visible   | ×      |  |
| Function  |        |  |
| Criterion |        |  |
| Or        |        |  |
| Or        |        |  |
| Or        |        |  |
| Or        |        |  |
|           |        |  |

• Quais são os Nomes e o NRs de todos os alunos?

| Field     | Nome   | NR     |  |
|-----------|--------|--------|--|
| Alias     |        |        |  |
| Table     | Alunos | Alunos |  |
| Sort      |        |        |  |
| Visible   | ×      | ×      |  |
| Function  |        |        |  |
| Criterion |        |        |  |
| Or        |        |        |  |
| Or        |        |        |  |

• Qual é o Nome, o NR e a Idade do aluno cujo NR é 8?

| Field     | Nome   | NR | Idade |  |
|-----------|--------|----|-------|--|
| Alias     |        |    |       |  |
| Table     | Alunos |    |       |  |
| Sort      |        |    |       |  |
| Visible   | ×      | ×  | ×     |  |
| Function  |        |    |       |  |
| Criterion |        | 8  |       |  |
| Or        |        |    |       |  |
| Or        |        |    |       |  |

• Quais são os Nomes, Idades e e os NRs dos alunos que se chamam 'Ricardo'?

| Field     | Nome     | Idade  | NR     |
|-----------|----------|--------|--------|
| Alias     |          |        |        |
| Table     | Alunos   | Alunos | Alunos |
| Sort      |          |        |        |
| Visible   | ×        | ×      | ×      |
| Function  |          |        |        |
| Criterion | Ricardo' |        |        |
| Or        |          |        |        |
| Or        |          |        |        |

• Quais são os Nomes, NRs e Idades dos alunos com **pelo menos** 16 anos?

| Field     | Nome   | Idade  | NR     |
|-----------|--------|--------|--------|
| Alias     |        |        |        |
| Table     | Alunos | Alunos | Alunos |
| Sort      |        |        |        |
| Visible   | ×      | ×      | ×      |
| Function  |        |        |        |
| Criterion |        | >= 16  |        |
| Or        |        |        |        |
|           |        |        |        |

• Quais são os Nomes, NRs e Idades dos alunos cujos nomes começam com 'João'?

| Field     | Nome         | Idade  | NR     |  |
|-----------|--------------|--------|--------|--|
| Alias     |              |        |        |  |
| Table     | Alunos       | Alunos | Alunos |  |
| Sort      |              |        |        |  |
| Visible   |              | ×      | ×      |  |
| Function  |              |        |        |  |
| Criterion | LIKE 'João*' |        |        |  |
| Or        |              |        |        |  |
| Or        |              |        |        |  |
|           |              |        |        |  |

- Ao fazer consultas que envolvem textos, lembre-se do tipo VARCHAR\_IGNORECASE. Dados em campos com este tipo não diferenciam maiusculas de minusculas.
- Quais são os dados os alunos que se chamam 'Ricardo' **e** têm 25 anos?

| Field     | Nome      | Idade  | NR     |
|-----------|-----------|--------|--------|
| Alias     |           |        |        |
| Table     | Alunos    | Alunos | Alunos |
| Sort      |           |        |        |
| Visible   | ×         | ×      | ×      |
| Function  |           |        |        |
| Criterion | 'Ricardo' | 25     |        |
| Or        |           |        |        |
| Or        |           |        |        |

• Quais são os dados os alunos que se chamam 'Ricardo' e têm entre 10 e 30 anos?

| Field     | Nome      | Idade  | Idade  | NR     |
|-----------|-----------|--------|--------|--------|
| Alias     |           |        |        |        |
| Table     | Alunos    | Alunos | Alunos | Alunos |
| Sort      |           |        |        |        |
| Visible   |           | ×      |        |        |
| Function  |           |        |        |        |
| Criterion | 'Ricardo' | >= 10  | <= 30  |        |
| Or        |           |        |        |        |
|           |           |        |        |        |

• Quais são os dados dos alunos cujos nomes são 'Ricardo' **ou** 'Maria'?

| Field     | Nome      | Idade  | NR     |
|-----------|-----------|--------|--------|
| Alias     |           |        |        |
| Table     | Alunos    | Alunos | Alunos |
| Sort      |           |        |        |
| Visible   | ×         | ×      | ×      |
| Function  |           |        |        |
| Criterion | 'Ricardo' |        |        |
| Or        | 'Maria'   |        |        |
| Or        |           |        |        |

• Quais são os dados dos alunos cujo nome é 'Ricardo' **ou** cuja idade é de **até** 15 anos?

| Field     | Nome      | Idade  | NR     |  |
|-----------|-----------|--------|--------|--|
| Alias     |           |        |        |  |
| Table     | Alunos    | Alunos | Alunos |  |
| Sort      |           |        |        |  |
| Visible   |           | ×      | ×      |  |
| Function  |           |        |        |  |
| Criterion | 'Ricardo' |        |        |  |
| Or        |           | <= 15  |        |  |
| Or        |           |        |        |  |

• Quais são os dados dos alunos cujo nome é 'Ricardo' **ou** cuja idade está **entre** 15 e 17 anos?

| Field     | Nome      | Idade  | Idade  | NR     |
|-----------|-----------|--------|--------|--------|
| Alias     |           |        |        |        |
| Table     | Alunos    | Alunos | Alunos | Alunos |
| Sort      |           |        |        |        |
| Visible   | ×         | ×      |        | ×      |
| Function  |           |        |        |        |
| Criterion | 'Ricardo' |        |        |        |
| Or        |           | >= 15  | <= 17  |        |
| Or        |           |        |        |        |

- Funções de **Agregação**:
  - Agregam ("Juntam") os dados de *um* campo
- Qual é a **soma** das idades dos alunos?

| Field     | Idade  |
|-----------|--------|
| Alias     |        |
| Table     | Alunos |
| Sort      |        |
| Visible   |        |
| Function  | Sum    |
| Criterion |        |
| Or        |        |
| Or        |        |

• Qual é a idade **média** dos alunos?

| Field     | Idade   |
|-----------|---------|
| Alias     |         |
| Table     | Alunos  |
| Sort      |         |
| Visible   | ×       |
| Function  | Average |
| Criterion | I       |
| Or        |         |
| Or        |         |

- O resultado das consultas com funções de agregação terá o mesmo tipo do campo agregado.
  - $\circ~$  Ex: Se "Idade" é do tipo Inteiro, sua média será mostrada como um número inteiro.